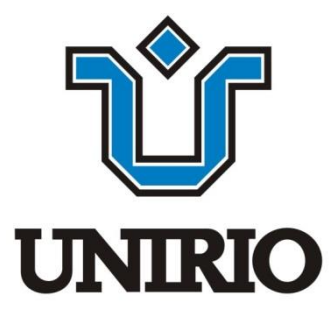

# Técnicas de Programação II

Aula 03 – GUI e Swing

Edirlei Soares de Lima <edirlei.lima@uniriotec.br>

# GUI – Graphical User Interface

• A API Java fornece diversas classes destinadas a criação de interfaces gráficas.

| Name        |                |         |         |      |        |      |  |            |
|-------------|----------------|---------|---------|------|--------|------|--|------------|
| First Name: |                |         |         |      | Last N | ame: |  |            |
| Title:      |                |         |         |      | Nickn  | ame: |  |            |
| Format:     | ltem 1         |         |         |      |        |      |  | •          |
|             | ltem 1         |         |         |      |        |      |  |            |
|             | ltem 2         |         |         |      |        |      |  |            |
|             | ltem 3         |         |         |      |        |      |  |            |
| E-mail      | ltem 4         |         |         |      |        |      |  |            |
| E-mail Add  | ress:          |         |         |      |        |      |  | Add        |
| ltem 1      |                |         |         |      |        |      |  | Edit       |
| ltem 2      |                |         |         |      |        |      |  |            |
| Item 3      |                |         |         |      |        |      |  | Remove     |
| Item 4      |                |         |         |      |        |      |  | As Default |
| Mail Forma  | it:<br>_ ○ Pla | ain Tex | at 🖲 Cu | stom |        |      |  |            |
| _ · · · · · |                |         |         |      |        |      |  |            |

# AWT e Swing

#### • AWT (Abstract Window Toolkit):

- API padrão para criação de componentes GUI no início da plataforma Java (entre 1995 até 1998);
- Os objetos AWT são construídos sobre objetos de código nativo do Sistema Operacional em uso;
- Os componentes GUI originais do pacote java.awt estão diretamente associados com as capacidades de GUI da plataforma local.

#### • Swing:

- API escrita puramente em Java (padrão desde 1998);
- JLabel, JButton, JTextField, etc, são componentes GUI do pacote javax.swing.
- Mais flexível que o java.awt porque é implementada toda em Java, enquanto que java.awt é implementada em código nativo.

## AWT e Swing

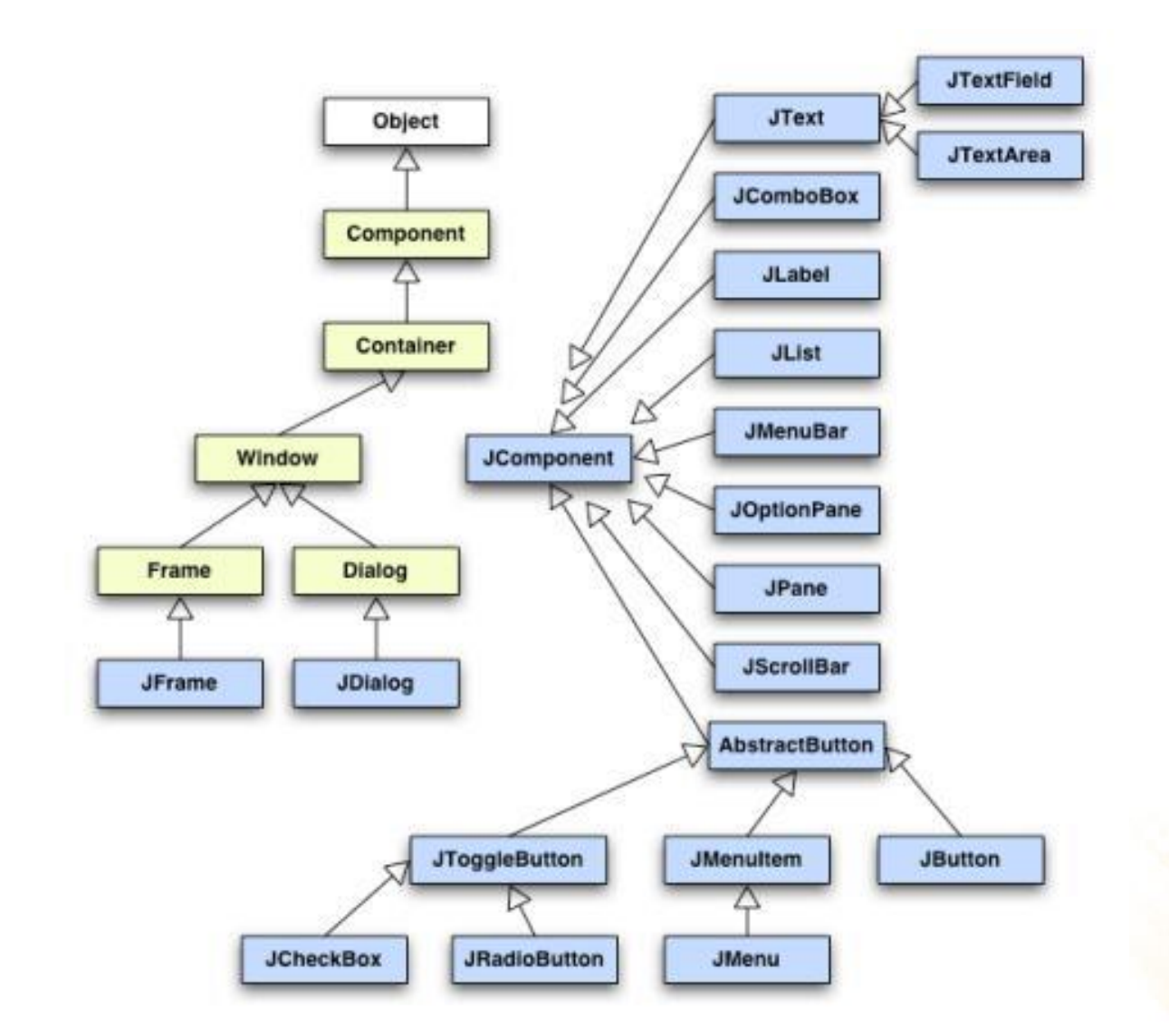

# Containers e Componentes

- Uma interface gráfica em Java é baseada em dois elementos:
  - **Containers**: servem para agrupar e exibir outros componentes
  - Componentes: botões, labels, scrollbars, etc.
- Todo programa Java que ofereça uma interface possuí pelo menos um container.
- Uma janela de nível mais alto (que não fica contida dentro de outra janela) é um Frame ou, na versão Swing, um <u>JFrame</u>;
- O JFrame é um container. Isso significa que ele pode conter outros componentes de interface com o usuário.

### **Netbeans GUI Builder**

| File Edit View Navigate Source Refactor Rur | n Debug Profile Team Tools Window Help                                                            | 🔍 - Search (Ctrl             | +I)                                                                                                    |  |  |  |  |  |
|---------------------------------------------|---------------------------------------------------------------------------------------------------|------------------------------|----------------------------------------------------------------------------------------------------|--|--|--|--|--|
| 110.7/223.5MB 🟵 👔                           |                                                                                                   |                              |                                                                                                    |  |  |  |  |  |
| Projects × Files Services                   | 📄 Antenna.java ×                                                                                  | Palette ×                    | -                                                                                                    |  |  |  |  |  |
| GUIFormExamples                             | Source Design History                                                                             | Swing Containers             | <b>A</b>                                                                                                    |  |  |  |  |  |
| 🛱 🔂 Source Packages                         |                                                                                                   | Panel 📋                      | Tabbed Pane                                                                                                    |  |  |  |  |  |
|                                             | ♀ Use the Connection Mode button (in the toolbar) to establish a connection between components. × | Split Pane                   | Scroll Pane                                                                                                    |  |  |  |  |  |
|                                             |                                                                                                   | 💷 Tool Bar 🛛 🚍               | Desktop Pane                                                                                                    |  |  |  |  |  |
| ContactEditor.java                          | r Position/Direction                                                                              | 🔚 Internal Frame             | Layered Pane                                                                                                    |  |  |  |  |  |
| ContactEditor.properties                    | Direction [9]: 140.000                                                                            | Swing Controls               |                                                                                                    |  |  |  |  |  |
| Find.java                                   |                                                                                                   | label Label                  | Button                                                                                                    |  |  |  |  |  |
| NewJFrame.java                              | Height [m]: 110.000                                                                               | ON Toggle Button             | Check Box                                                                                                    |  |  |  |  |  |
|                                             |                                                                                                   |                              | Button Group                                                                                                    |  |  |  |  |  |
|                                             | System                                                                                            | 💽 Combo Box                  | List                                                                                                    |  |  |  |  |  |
| jLabel2 [JLabel] - Navigator ×              | Channels: 2 Watts: 12.000 Adjust                                                                  | Tavt Field tx                | Tevt Area                                                                                                    |  |  |  |  |  |
| 🖻 Form Antenna                              |                                                                                                   | jLabel2 [JLabel] - Propertie | s X 🖃                                                                                                    |  |  |  |  |  |
| United Components                           | Antenna Type: Kathrein 742151                                                                     | Properties                   | Binding                                                                                                    |  |  |  |  |  |
| irramej                                     | Electrical Downtilt From [°]: 0.000 To: 10.000 Adjust                                             | Events                       | Code                                                                                                    |  |  |  |  |  |
| ·····iabei jLabel1 [JLabel]                 | Polarization: X +45°                                                                              | Properties                   |                                                                                                    |  |  |  |  |  |
| ·····label jLabel2 [JLabel]                 |                                                                                                   | background                   | [212,208,200]                                                                                                    |  |  |  |  |  |
| JTextField1 [JTextField]                    | Frequency From [MHz]: 1943.000 To: 1951.000 Adjust                                                | displayedMnemonic            |                                                                                                    |  |  |  |  |  |
| JTextField2 [JTextField]                    |                                                                                                   | font Tah                     | ioma 11 Plain                                                                                                    |  |  |  |  |  |
| jCheckBox1 [JCheckBox]                      | OK Cancel                                                                                         | foreground                   | [0,0,0]                                                                                                    |  |  |  |  |  |
| jPanel2 [JPanel]                            |                                                                                                   | horizontalAlignment LEA      | DING The second second |  |  |  |  |  |
| JButton3 [JButton]                          |                                                                                                   | Icon<br>IshalFar             |                                                                                                    |  |  |  |  |  |
| JBUTTON4 [JBUTTON]                          |                                                                                                   | tavt Hei                     | oht [m]:                                                                                                    |  |  |  |  |  |
|                                             |                                                                                                   | toolTinText                  | grie (m):                                                                                                    |  |  |  |  |  |
|                                             |                                                                                                   | verticalAlignment CEN        | VTER VIER                                                                                                    |  |  |  |  |  |
|                                             |                                                                                                   | Other Properties             | <b>V</b>                                                                                                    |  |  |  |  |  |
|                                             |                                                                                                   |                              |                                                                                                    |  |  |  |  |  |

#### 1) Acesse o menu File->New Project...

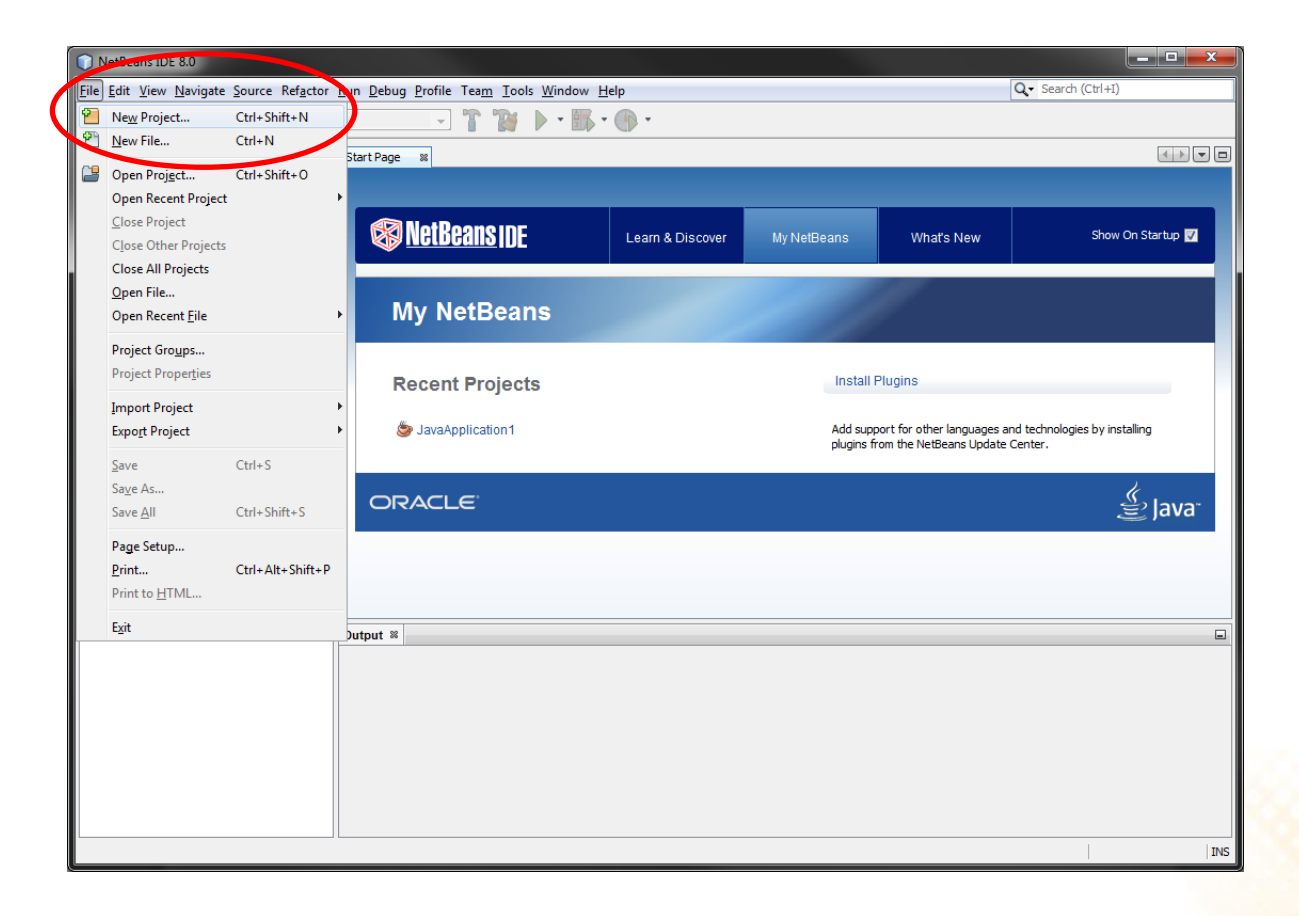

2) Selecione o tipo de projeto "Java Application" e em seguida clique em "Next":

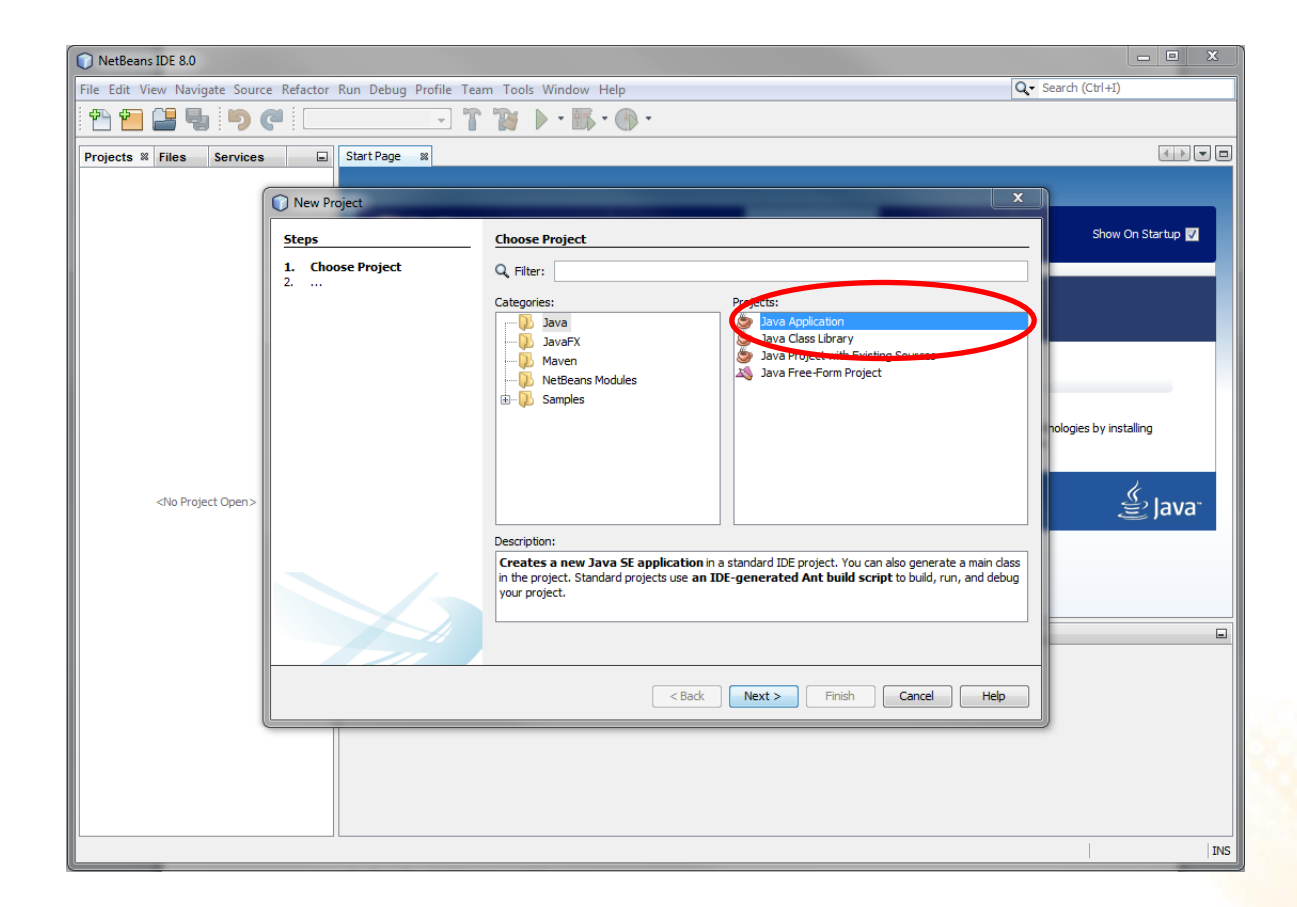

3) De um nome para o projeto, selecione o local onde ele será salvo e desmarque a opção "Create Main Class". Em seguida clique em "Finish":

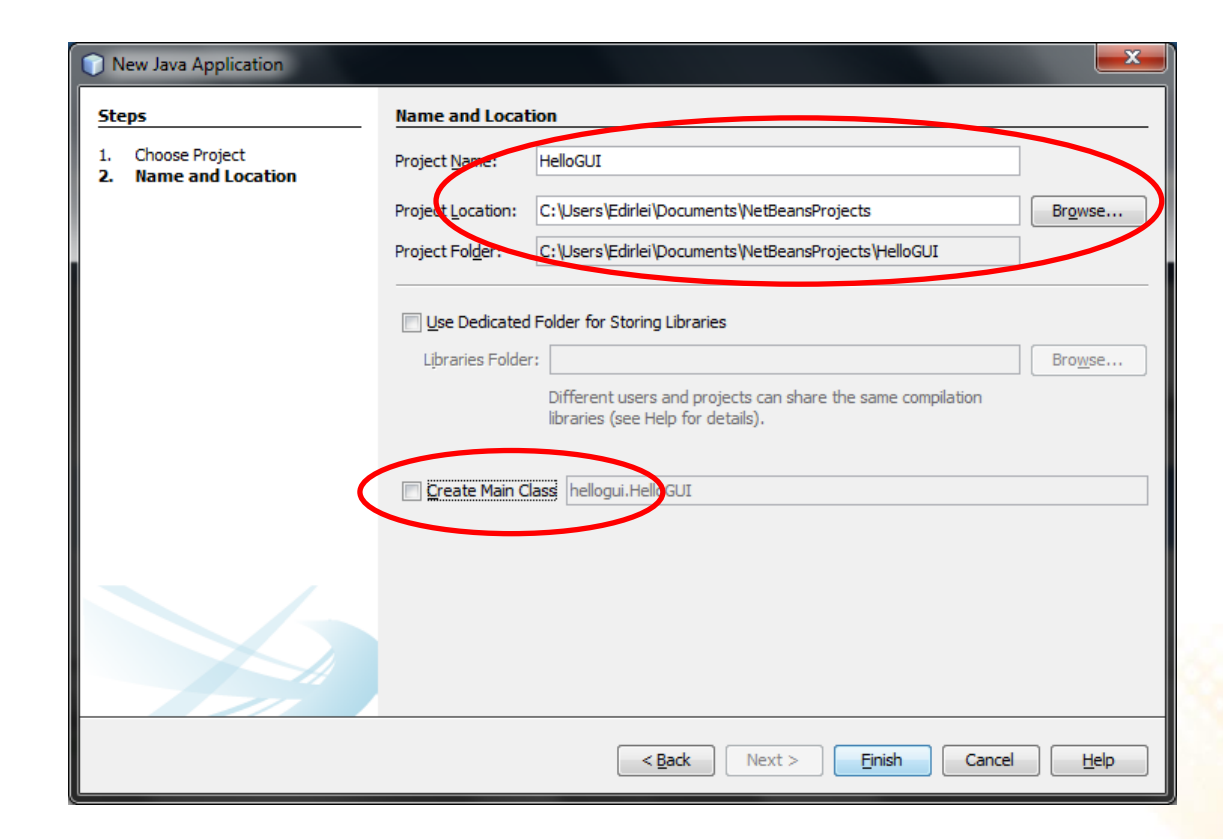

#### 4) Crie um novo "Java Package" no projeto:

| 🕥 HelloGUI - Net | Beans IDE 8.0                                                                                                    |              |      |                                                                                                    |   |                                                       |                             |                                          |                                                                                                  |
|------------------|----------------------------------------------------------------------------------------------------|--------------|------|----------------------------------------------------------------------------------------------------|---|-------------------------------------------------------|-----------------------------|------------------------------------------|--------------------------------------------------------------------------------------------------|
| File Edit View N | lavigate Source Refactor                                                                                                    | Run Deb      | ug P | rofile Team Tools Window Help                                                                             | ) |                                                       |                             |                                          |                                                                                                  |
| 1                | <b>₽ 9 0</b> <def< th=""><th>ault config&gt;</th><th></th><th>- 7 👸 🕨 - 🚯 - (</th><th></th><th></th><th></th><th></th><th></th></def<> | ault config> |      | - 7 👸 🕨 - 🚯 - (                                                                                           |   |                                                       |                             |                                          |                                                                                                  |
| Projects & Files | Services                                                                                                    | Start Pag    |      | 8<br>Folder<br>JFrame Form<br>Java Class<br>Java Package<br>Jova Interface<br>JPanel Form<br>Entity Class | ) | New Java Pa<br>Steps<br>1. Choose File<br>2. Name and | ckage<br>Type<br>d Location | Name and Leo<br>Package <u>N</u> ame:    | Notion<br>HelloInterface                                                                         |
|                  | Debug<br>Profile<br>Test<br>Set Configuration<br>Open Required Projects                                                                | Alt+F6       |      | Entity Classes from Database<br>Other<br>Teste                                                            |   |                                                       |                             | Project:<br>Location:<br>Created Folder: | HelloGUI Source Packages C:\Users\Edirlei\Documents\NetBeansProjects\HelloGUI\src\HelloInterface |
| Teste - Navig    | Rename                                                                                                    |              |      | ORACLE                                                                                                    |   |                                                       |                             |                                          |                                                                                                  |
|                  |                                                                                                    |              |      |                                                                                                    |   |                                                       |                             |                                          | < Back Next > Finish Cancel Help                                                                 |

5) Crie um novo "JFrame Form":

| 🕥 HelloGUI - NetBeans II                     | DE 8.0                                     |                                      |                                                                                                    |                |                                                             |                                   |                                                                                                    |
|----------------------------------------------|--------------------------------------------|--------------------------------------|----------------------------------------------------------------------------------------------------|----------------|-------------------------------------------------------------|-----------------------------------|----------------------------------------------------------------------------------------------------|
| File Edit View Navigate                      | Source Refactor R                          | un Debug P                           | Profile Team Tools Window Help                                                                                                    |                |                                                             |                                   |                                                                                                    |
| 1 🔁 🔁 🕒 🛙                                    | 🤊 🦪 🛛 🖂                                    | t config>                            | 🗔 🕆 🦉 🕨 - 🎼 - 🕀                                                                                                    | ş <del>-</del> |                                                             |                                   |                                                                                                    |
| Projects 22 Files Ser<br>Source Packager<br> | s New                                      | Start Page 8                         | Se Folder                                                                                                    |                |                                                             |                                   |                                                                                                    |
|                                              | Find<br>Cut<br>Copy<br>Paste               | Ctrl+F<br>Ctrl+X<br>Ctrl+C<br>Ctrl+V | Java Package  JFrame Form Java Class Java Interface JPanel Form                                                                                                    |                | New JFrame Form  Steps  Choose File Type  Name and Location | Name and L<br>Class <u>N</u> ame: | HelloJFrame                                                                                             |
|                                              | Delete<br>Refactor                         | Delete 🛃                             | Image: Second second second |                |                                                             | Project:<br>Location:             | HelloGUI<br>Source Packages                                                                             |
|                                              | Compile Package<br>Test Package<br>History | F9<br>Ctrl+F6                        | Other                                                                                                    |                |                                                             | Package:<br><u>C</u> reated File: | HelloInterface    Jsers\Edirlei\Documents\WetBeansProjects\HelloGUI\src\HelloInterface\HelloJFrame.java |
| Teste - Navigator 🕷                          | Tools                                      | •                                    | ORACLE                                                                                                    |                |                                                             |                                   |                                                                                                    |
|                                              |                                            |                                      |                                                                                                    |                |                                                             |                                   |                                                                                                    |
|                                              |                                            |                                      |                                                                                                    |                |                                                             |                                   |                                                                                                    |
|                                              |                                            |                                      |                                                                                                    |                |                                                             |                                   | <back next=""> Finish Cancel Help</back>                                                                |

### Netbeans GUI Builder

| HelloGUI - NetBeans IDE 8.0                    |                                                                                                  |            |                   |                         |                   | x   |
|------------------------------------------------|--------------------------------------------------------------------------------------------------|------------|-------------------|-------------------------|-------------------|-----|
| <u>File Edit View Navigate Source Refactor</u> | <u>R</u> un <u>D</u> ebug <u>P</u> rofile Tea <u>m</u> <u>T</u> ools <u>W</u> indow <u>H</u> elp |            |                   | Q Search ((             | Ctrl+I)           |     |
| : 🔁 🚰 😫 🖣 : 🍤 🏈 : 🗠                            | ault config> 🖃 🍟 陵 🔹 🌆 🔹 🕕 🔹                                                                     |            |                   |                         |                   |     |
| Projects % Files Services                      | Start Page 🛛 🔂 Hello JFrame. java 🖇                                                              |            | Palette %         |                         |                   | -   |
| 🖃 🍥 🎒 HelloGUI                                 | Source Design History                                                                            | \$ B       | Swing Contain     | ers                     |                   | -   |
| Source Packages                                |                                                                                                  |            | Panel             | Tabbed Pane             | Split Pane        |     |
|                                                | Y The Preview Design button (in the toolbar) enables you to test the design of the               | he form. x | Scroll Pane       | 💷 Tool Bar              | 📇 Desktop Pane    | -   |
|                                                |                                                                                                  | _          | Internal Frame    | 👅 Layered Pane          |                   | =   |
|                                                |                                                                                                  |            | Swing Controls    | 5                       |                   |     |
|                                                |                                                                                                  |            | label Label       | OK Button               | IN Toggle Button  |     |
|                                                |                                                                                                  |            | Check Box         | Radio Button            | 8 Button Group    |     |
|                                                |                                                                                                  |            | 💽 Combo Box       | E List                  | Text Field        |     |
|                                                |                                                                                                  |            | t× Text Area      | I Scroll Bar            | 💭 Slider          |     |
|                                                |                                                                                                  |            | Des este Des      | Concentration of Circle | d C Deserved Cold | *   |
|                                                |                                                                                                  |            | [JFrame] - Proper | rties %                 |                   |     |
|                                                |                                                                                                  |            | Properties Bind   | ing Events              | Code              |     |
|                                                |                                                                                                  |            | Properties        | etion EVIT Of           |                   | -6  |
| [JFrame] - Navigator 🕺 📃                       |                                                                                                  |            | title             |                         | I_CLUGL ↓ []      | - I |
| 🖻 Form HelloJFrame                             |                                                                                                  |            | Other Properties  |                         | 6                 |     |
| 🕀 🖓 Other Components                           |                                                                                                  |            | alwaysOnTop       |                         |                   |     |
| [⊡[JFrame]                                     |                                                                                                  |            | alwaysOnTopSuppo  | orted 🗸                 |                   | -   |
|                                                |                                                                                                  |            | [JFrame]          |                         |                   | •   |
|                                                |                                                                                                  |            |                   |                         |                   |     |
|                                                |                                                                                                  |            |                   |                         |                   |     |
|                                                | Output - Teste (run) 🕺                                                                           |            |                   |                         |                   |     |
|                                                |                                                                                                  |            |                   |                         |                   | -   |
|                                                |                                                                                                  |            |                   |                         |                   |     |
|                                                |                                                                                                  |            |                   |                         |                   |     |
|                                                | 975<br>1910                                                                                      |            |                   |                         |                   |     |
|                                                |                                                                                                  |            |                   |                         |                   | -   |
|                                                |                                                                                                  |            |                   |                         | 1:1               | INS |

# Componentes Básicos - Label

• Componente para exibição de texto não-editável ou ícones.

| HelloGUI - NetBeans IDE 8.0                                      |                                                                                                    |             |                        |                                                                                                    | x |  |  |  |
|------------------------------------------------------------------|----------------------------------------------------------------------------------------------------|-------------|------------------------|----------------------------------------------------------------------------------------------------|---|--|--|--|
| <u>File E</u> dit <u>V</u> iew <u>N</u> avigate <u>S</u> ource F | Ref <u>actor Run D</u> ebug Profile Tea <u>m</u> <u>T</u> ools <u>W</u> indow <u>H</u> elp                |             | Q- Search              | ı (Ctrl+I)                                                                                                    |   |  |  |  |
| 1 1 1 1 1 1 1 1 1 1 1 1 1 1 1 1 1 1 1                            |                                                                                                    |             |                        |                                                                                                    |   |  |  |  |
| 8 Files Servi 🖃                                                  | Start Page 🛛 🔂 HelloJFrame.java 🖇 🖉                                                                       |             | Palette %              |                                                                                                    |   |  |  |  |
| ⊟… 🧽 HelloGUI                                                    | Source Design History                                                                                     | ·           | Swing Containers       |                                                                                                    | - |  |  |  |
| 🖨 🚡 Source Packages                                              |                                                                                                    |             | Panel                  | Tabbed Pane                                                                                                    |   |  |  |  |
| 🖮 📑 HelloInterface                                               | $\displaystyle \bigcirc$ To select multiple components in an area hold Shift and drag mouse over the comp | ponen       | Split Pane             | Scroll Pane                                                                                                    |   |  |  |  |
| HelloJFrame.java                                                 |                                                                                                    |             | 💷 Tool Bar             | 📇 Desktop Pane                                                                                                    | = |  |  |  |
|                                                                  |                                                                                                    |             | internal Frame         | Layered Pane                                                                                                    |   |  |  |  |
|                                                                  |                                                                                                    |             | Swing Controls         |                                                                                                    |   |  |  |  |
|                                                                  |                                                                                                    | $\subseteq$ | label Label            | OK Button                                                                                                    |   |  |  |  |
|                                                                  |                                                                                                    |             | In Toggle Button       | Image: Image: Image |   |  |  |  |
|                                                                  |                                                                                                    |             | ◎- Radio Button        | <sup>®</sup> <sup>−</sup> Button Group                                                                                                    |   |  |  |  |
|                                                                  |                                                                                                    |             | Combo Box              | List                                                                                                    |   |  |  |  |
|                                                                  | jLabel1                                                                                                   |             | Text Field             | tx Text Area                                                                                                    |   |  |  |  |
|                                                                  |                                                                                                    |             | I Scroll Bar           | 💭 Slider                                                                                                    | - |  |  |  |
| iLabel1 [JLabel] - Nay 🕷 🔳                                       |                                                                                                    |             | jLabel1 [JLabel] - Pro | operties %                                                                                                    |   |  |  |  |
| Form Hello JFrame                                                |                                                                                                    |             | Properties Binding     | Events Code                                                                                                    |   |  |  |  |
| 🗄 🖓 Other Components                                             |                                                                                                    |             | Properties             |                                                                                                    | * |  |  |  |

# **Componentes Básicos - Label**

 Containers e componentes e estrutura da interface gráfica;

 Todos os elementos que fazem parte da interface gráfica são **objetos**;

 Todos os objetos possuem um <u>nome</u> (variable name) que pode (e deve!) ser alterado.

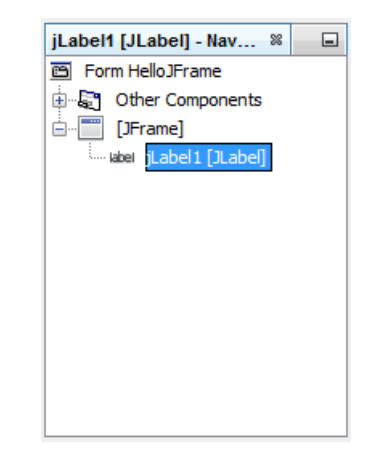

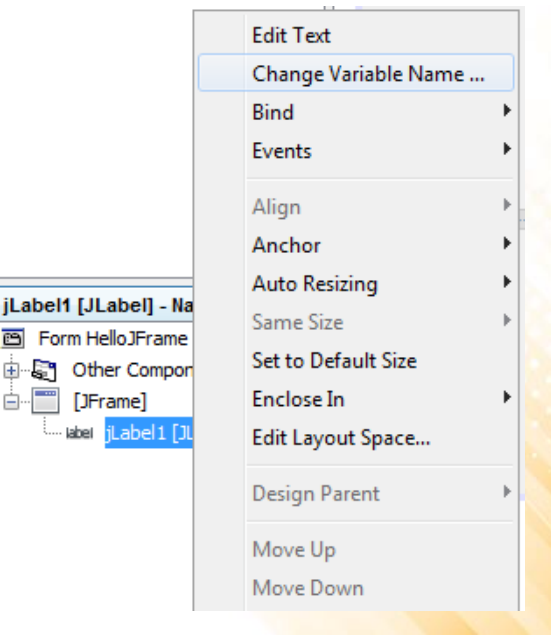

# **Componentes Básicos - Label**

- Principais Propriedades (JLable):
  - text;
  - foreground;
  - background;
  - font;
  - icon;
  - toolTipText;
  - border;

| jLabel1 [JLabel] - Pro | perties %       | -    |
|------------------------|-----------------|------|
| Properties Binding     | Events          | Code |
| Properties             |                 | *    |
| background             | [240,240,240]   |      |
| displayedMnemonic      |                 |      |
| font                   | Tahoma 11 Plain | 🗉    |
| foreground             | [0,0,0]         |      |
| horizontalAlignment    | LEADING         | ▼    |
| icon                   |                 | ▼    |
| labelFor               | <none></none>   | ▼    |
| text                   | jLabel 1        |      |
| toolTipText            |                 |      |
| verticalAlignment      | CENTER          | ▼    |
| Other Properties       |                 |      |
| UIClassID              | LabelUI         |      |
| alignmentX             | 0.0             |      |
| alignmentY             | 0.5             |      |
| autoscrolls            |                 |      |
|                        | CONTRO OFFICET  |      |
| jLabel1 [JLabel]       |                 | •    |
|                        |                 |      |
|                        |                 |      |

# Componentes Básicos – TextField

• Componente para entrada, edição e exibição de texto.

| HelloGUI - NetBeans IDE 8.0                                              |                                                                                                    |                        |                                                                                                    |  |  |  |  |  |
|--------------------------------------------------------------------------|----------------------------------------------------------------------------------------------------|------------------------|----------------------------------------------------------------------------------------------------|--|--|--|--|--|
| <u>F</u> ile <u>E</u> dit <u>V</u> iew <u>N</u> avigate <u>S</u> ource f | ile <u>E</u> dit <u>V</u> iew <u>N</u> avigate <u>Source Refactor Run Debug Profile Team Tools Window H</u> elp |                        |                                                                                                    |  |  |  |  |  |
| 1 1 1 2 4 5 6                                                            | 1 1 1 1 1 1 1 1 1 1 1 1 1 1 1 1 1 1 1                                                                           |                        |                                                                                                    |  |  |  |  |  |
| Files Servi 🖃                                                            | Start Page 🗱 🔂 HelloJFrame.java 📾                                                                               | Palette 8              |                                                                                                    |  |  |  |  |  |
| HelloGUI                                                                 | Source Design History                                                                                           | Tool Bar               | Desktop Pane                                                                                                    |  |  |  |  |  |
| HelloInterface                                                           | $^{ m Q}$ To change layout manager of a container use Set Layout submenu from its context menu.                 | Internal Frame         | Layered Pane                                                                                                    |  |  |  |  |  |
| HelloJFrame.java                                                         |                                                                                                    | Swing Controls         |                                                                                                    |  |  |  |  |  |
| Logoff.png                                                               |                                                                                                    | label Label            | OK Button                                                                                                    |  |  |  |  |  |
| E: bibraries                                                             |                                                                                                    | In Toggle Button       | Image: Image: Image |  |  |  |  |  |
|                                                                          | Nones iTextField1                                                                                               |                        | 8 Button Group                                                                                                    |  |  |  |  |  |
|                                                                          |                                                                                                    | Combo Box              | List                                                                                                    |  |  |  |  |  |
|                                                                          |                                                                                                    | 🔲 Text Field           | tx Text Area                                                                                                    |  |  |  |  |  |
| <b>A</b> 1 1                                                             |                                                                                                    | 💷 Scroil Bar           | 💭 Slider                                                                                                    |  |  |  |  |  |
|                                                                          |                                                                                                    | Progress Bar           | Formatted Field                                                                                                    |  |  |  |  |  |
|                                                                          |                                                                                                    | ···· Password Field    | 🗢 Spinner 👻                                                                                                    |  |  |  |  |  |
| iTextField1 [JTextFiel 8                                                 |                                                                                                    | jTextField1 [JTextFiel | d] - Properties 🕷 📃                                                                                                    |  |  |  |  |  |
| 🖻 Form HelloJFrame                                                       |                                                                                                    | Properties Binding     | Events Code                                                                                                    |  |  |  |  |  |
| 🖶 🔄 Other Components                                                     |                                                                                                    | Properties             | *                                                                                                    |  |  |  |  |  |
| . [JFrame]                                                               |                                                                                                    | editable               | V 🗆                                                                                                    |  |  |  |  |  |
| label lableNome [JLabel]                                                 |                                                                                                    | background             | [255,255,255]                                                                                                    |  |  |  |  |  |
| JTextField1 [JTextField]                                                 |                                                                                                    | columns                | 0                                                                                                    |  |  |  |  |  |

# Componentes Básicos – TextField

- Principais Propriedades (JTextField):
  - text;
  - editable;
  - foreground;
  - background;
  - font;
  - toolTipText;
  - border;
  - enabled;

| JTextField1 [JTextFiel | d] - Properties 🕷   |     |
|------------------------|---------------------|-----|
| Properties Binding     | Events Co           | ode |
| Properties             |                     |     |
| editable               | <b>V</b>            |     |
| background             | [255,255,255]       |     |
| columns                | 0                   |     |
| document               | <default></default> |     |
| font                   | Tahoma 11 Plain     |     |
| foreground             | [0,0,0]             |     |
| horizontalAlignment    | LEADING 🗖           |     |
| text                   | jTextField1         |     |
| toolTipText            |                     |     |
| Other Properties       |                     |     |
| UI                     | <default></default> | •   |
| UIClassID              | TextFieldUI         |     |
| action                 | <none></none>       |     |
| alignmentX             | 0.5                 |     |
| alignmentY             | 0.5                 |     |
| autoscrolls            | <b>V</b>            |     |
| baselineResizeBehavior | CENTER_OFFSET       | -   |
| border                 | [XPFillBorder]      |     |
| caret                  | <default></default> |     |
| caretColor             | [0,0,0]             |     |
| 15 11                  | 4.4                 |     |

# Componentes Básicos – Button

• Componente que representa um botão.

| 🕥 HelloGUI - NetBeans IDE 8.0                    |                                                                                                    |                                                                                                    |  |  |  |  |  |  |
|--------------------------------------------------|----------------------------------------------------------------------------------------------------|----------------------------------------------------------------------------------------------------|--|--|--|--|--|--|
| <u>File Edit View N</u> avigate <u>S</u> ource I | ile <u>E</u> dit <u>V</u> iew <u>N</u> avigate <u>Source Refactor Run Debug Profile Team</u> <u>T</u> ools <u>W</u> indow <u>H</u> elp |                                                                                                    |  |  |  |  |  |  |
| 1 🔁 🔚 🖶 🏷 🦿                                      | 1 1 1 1 1 1 1 1 1 1 1 1 1 1 1 1 1 1 1                                                                                                  |                                                                                                    |  |  |  |  |  |  |
| 8 Files Servi                                    | Start Page 🛛 🔂 HelloJFrame.java 📽                                                                                                    | Palette 🕷                                                                                                    |  |  |  |  |  |  |
|                                                  | Source Design History                                                                                                    | Swing Containers                                                                                                    |  |  |  |  |  |  |
| 🖨 🚹 Source Packages                              |                                                                                                    | Panel Tabbed Pane                                                                                                    |  |  |  |  |  |  |
| Hello IFrame java                                | Y To change layout manager of a container use set Layout submenu from its context menu.                                                | Split Pane 🔜 Scroll Pane                                                                                                    |  |  |  |  |  |  |
|                                                  |                                                                                                    | 💷 Tool Bar 🛛 📇 Desktop Pane                                                                                                    |  |  |  |  |  |  |
| 🗄 🔓 Libraries                                    |                                                                                                    | 🛅 Internal Frame 🕒 Layered Pane                                                                                                    |  |  |  |  |  |  |
| -                                                |                                                                                                    | Swing Controls                                                                                                    |  |  |  |  |  |  |
|                                                  | Nome:                                                                                                    | label 🛛 🗰 Button                                                                                                    |  |  |  |  |  |  |
|                                                  |                                                                                                    | In Toggle Button In Check Box                                                                                                    |  |  |  |  |  |  |
|                                                  |                                                                                                    | Image: Image: Image |  |  |  |  |  |  |
|                                                  |                                                                                                    | 💽 Combo Box 📑 List                                                                                                    |  |  |  |  |  |  |
|                                                  |                                                                                                    | <b>T</b>                                                                                                    |  |  |  |  |  |  |
|                                                  |                                                                                                    | jButton1 [JButton] - Properties 🕺 🔳                                                                                                    |  |  |  |  |  |  |
| iButton1 [IButton] N %                           |                                                                                                    | Properties Binding Events Code                                                                                                    |  |  |  |  |  |  |
| E Form Hello Frame                               |                                                                                                    | Properties                                                                                                    |  |  |  |  |  |  |
| 🚊 🖓 Other Components                             |                                                                                                    | action <none> </none>                                                                                                    |  |  |  |  |  |  |
| jToolBar1 [JToolBar]                             |                                                                                                    | background [240,240,240]                                                                                                    |  |  |  |  |  |  |
| [JFrame]                                         |                                                                                                    |                                                                                                    |  |  |  |  |  |  |
| www.abei lableNome [JLabel]                      |                                                                                                    |                                                                                                    |  |  |  |  |  |  |

# Componentes Básicos – Button

- Principais Propriedades (JButton):
  - text;
  - foreground;
  - background;
  - font;
  - icon;
  - toolTipText;
  - border;
  - enabled;

| Events<br>me><br>[240,240,240<br>noma 11 Plain<br>[0,0,0]<br>tton 1 | Code                | * II          |
|---------------------------------------------------------------------|---------------------|---------------|
| ne><br>[240,240,240<br>ioma 11 Plain<br>[0,0,0]<br>tton1            | ▼<br>]<br><br><br>  | *<br>         |
| one><br>[240,240,240<br>noma 11 Plain<br>[0,0,0]<br>tton1           | ▼<br>]<br><br>▼<br> | =             |
| [240,240,240<br>ioma 11 Plain<br>[0,0,0]<br>tton1                   | ]<br><br><br>       |               |
| tton 1                                                              | ····                |               |
| [0,0,0]<br>tton 1                                                   |                     |               |
| tton 1                                                              | ▼<br>               |               |
| tton 1                                                              |                     |               |
| tton 1                                                              |                     |               |
|                                                                     |                     |               |
|                                                                     |                     |               |
|                                                                     |                     |               |
| tonUl                                                               |                     |               |
| tton1                                                               |                     |               |
|                                                                     |                     |               |
|                                                                     |                     |               |
|                                                                     |                     |               |
| ITER_OFFSET                                                         | •                   |               |
|                                                                     |                     | Ŧ             |
|                                                                     | v<br>TER_OFFSET     | V ITER_OFFSET |

# Componentes Básicos – List

• Componente que exibe uma lista de itens e permite que o usuário possa seleciona-los.

| HelloGUI - NetBeans IDE 8.0              |                                                                                                    |              |                                                                                                    |                                                                                                    |
|------------------------------------------|----------------------------------------------------------------------------------------------------|--------------|----------------------------------------------------------------------------------------------------|----------------------------------------------------------------------------------------------------|
| <u>File Edit View Navigate Source Re</u> | ef <u>a</u> ctor <u>R</u> un <u>D</u> ebug <u>P</u> rofile Tea <u>m T</u> ools <u>W</u> indow <u>H</u> elp                                                                                                    |              | Q- Search                                                                                                    | (Ctrl+I)                                                                                                    |
| 1 1 1 1 1 1 1 1 1 1 1 1 1 1 1 1 1 1 1    | (default config>) T T T T T T T T T T T T T T T T T T T                                                                                                    |              |                                                                                                    |                                                                                                    |
| 8 Files Servi 🖃                          | Start Page 🛛 🔂 HelloJFrame.java 🖇                                                                                                    |              | Palette %                                                                                                    |                                                                                                    |
| E B                                      | Source Design History   💦 🖶 😭   🗮 🚔 🚛 🌆 🖶                                                                                                    | ⇔ \$ ⊞       | 💷 Tool Bar                                                                                                    | 🖻 Desktop Pane 👘                                                                                                    |
| Source Packages                          | O The Navigator window displays a tree hierarchy of components in the operation of components in the operation of the second second | ened form. x | Internal Frame                                                                                                    | 🖲 Layered Pane                                                                                                    |
| HelloJFrame.java                         |                                                                                                    |              | Swing Controls                                                                                                    |                                                                                                    |
| Logoff.png                               | <b>T</b>                                                                                                    |              | iabei Label                                                                                                    | OK Button                                                                                                    |
| 🗄 🕞 Libraries                            |                                                                                                    |              | Toggle Button                                                                                                    | Image: Image: Image |
|                                          |                                                                                                    | _            | Image: Image: Image | Butten Group                                                                                                    |
|                                          | Nome: Adicionar                                                                                                    |              | 🖃 Combo Box 🤇                                                                                                    | List                                                                                                    |
|                                          | Item 1                                                                                                    | $\sim$       | Text Field                                                                                                    | t× Text Area                                                                                                    |
|                                          | Item 2                                                                                                    |              | Scroll Bar                                                                                                    | 💭 Slider 🔶                                                                                                    |
|                                          | Item 3                                                                                                    |              | il ist1 [ II ist] - Proper                                                                                                    | ties %                                                                                                    |
|                                          | Item 5                                                                                                    |              | Properties Binding                                                                                                    | Events Code                                                                                                    |
|                                          |                                                                                                    | $\sim$       | Properties                                                                                                    |                                                                                                    |
| jList1 [JList] - Navigator 🕺 📃           |                                                                                                    |              | background                                                                                                    | [255,255,255] =                                                                                                    |
| 🖻 Form HelloJFrame                       |                                                                                                    |              | border                                                                                                    | (No Border)                                                                                                    |
| Other Components                         |                                                                                                    |              | font                                                                                                    | Tahoma 11 Plain 🛄                                                                                                    |
|                                          |                                                                                                    |              | foreground                                                                                                    | [0,0,0]                                                                                                    |
| taxtNama [ITaxtEid]                      |                                                                                                    |              | model                                                                                                    | Item 1, Item 2, Ite                                                                                                    |
|                                          |                                                                                                    |              | selectionMode                                                                                                    | MULTIPLE_INT 🔻 🛄                                                                                                    |

# Componentes Básicos – List

- Principais Propriedades (JList):
  - model;
  - selectionMode;
  - selectedIndex;
  - visibleRowCount;
  - foreground;
  - background;
  - font;
  - toolTipText;
  - border;
  - enabled;

| jList1 [JList] - Proper | ties 🕺              |        |
|-------------------------|---------------------|--------|
| Properties Binding      | Events Co           | de     |
| Properties              |                     |        |
| background              | [255,255,255]       |        |
| border                  | (No Border)         | =      |
| font                    | Tahoma 11 Plain     |        |
| foreground              | [0,0,0]             |        |
| model                   | Item 1, Item 2, Ite | •      |
| selectionMode           | MULTIPLE_INT 👻      |        |
| tooITipText             |                     |        |
| Other Properties        |                     |        |
| UIClassID               | ListUl              |        |
| alignmentX              | 0.5                 |        |
| alignmentY              | 0.5                 |        |
| anchorSelectionIndex    | -1                  |        |
| autoscrolls             | <b>V</b>            |        |
| baselineResizeBehavior  | CONSTANT_ASCENT     | •      |
| cellRenderer            | <default></default> |        |
|                         |                     | $\cap$ |
| jList1 [JList]          |                     | ?      |
|                         |                     |        |
|                         |                     |        |

### Netbeans GUI Builder – Código Gerado

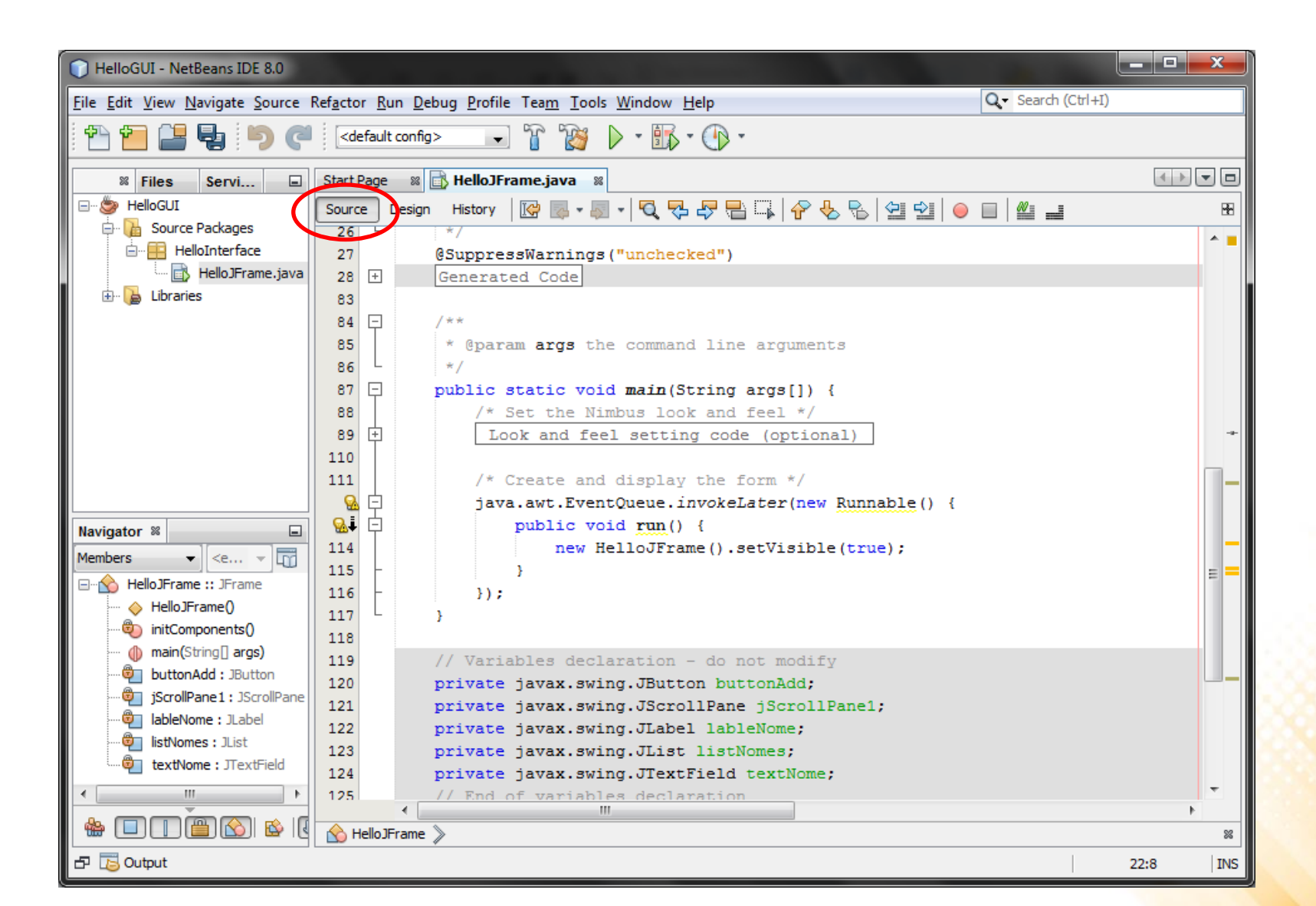

## Eventos – Button

- Principais Eventos (JButton):
  - <u>actionPerformed;</u>
  - mouseClicked;
  - mousePressed;
  - mouseRelesead;
  - mouseMoved;
  - mouseEntered
  - mouseExited;
  - focusGained;
  - focusLost;

| buttonAdd [JButton] -  | Properties 🕷  |       | - |
|------------------------|---------------|-------|---|
| Properties Binding     | Events        | Code  |   |
| focusGained            | <none></none> | ▼     | - |
| focusLost              | <none></none> |       |   |
| hierarchyChanged       | <none></none> |       |   |
| inputMethodTextChanged | <none></none> |       |   |
| itemStateChanged       | <none></none> |       |   |
| keyPressed             | <none></none> |       |   |
| keyReleased            | <none></none> | - 🛨 📖 |   |
| keyTyped               | <none></none> | - 🖵 🛄 |   |
| mouseClicked           | <none></none> | - 🛨 📖 |   |
| mouseDragged           | <none></none> | - 🛨 📖 |   |
| mouseEntered           | <none></none> | - 🛨 📖 |   |
| mouseExited            | <none></none> | - 🛨 📖 |   |
| mouseMoved             | <none></none> | - 🛨 📖 | = |
| mousePressed           | <none></none> | - 🖵 🛄 |   |
| mouseReleased          | <none></none> |       |   |
| mouseWheelMoved        | <none></none> |       |   |
| propertyChange         | <none></none> |       |   |
| stateChanged           | <none></none> | ▼     | - |
| buttonAdd [JButton]    |               | (     | ? |

• Criando um evento de ativação para o botão (actionPerformed):

| buttonAdd [JButton]     | Properties 8    | -        | HelloGUI - NetBeans IDE 8.0                                                                 |                                                                                                    |   |
|-------------------------|-----------------|----------|---------------------------------------------------------------------------------------------|----------------------------------------------------------------------------------------------------|---|
| Properties Binding      | Events          | Code     | <u>File Edit View Navigate Source</u>                                                       | e Ref <u>a</u> ctor <u>R</u> un <u>D</u> ebug <u>P</u> rofile Team <u>I</u> ools <u>W</u> indow <u>H</u> elp Q Search (Ctrl+I) |   |
| Events                  |                 | *        | 🕆 🞦 🔛 🖣 🏓 🤇                                                                                 | 📲 🛛 <default config=""> 🕞 🍟 խ 🔹 🌇 🍷 🕕 🔹</default>                                                                              |   |
| actionPerformed         | <none></none>   | <b>•</b> | 8 Files Servi 🖃                                                                             | Start Page 🗱 🔂 HelloJFrame.java 🕷                                                                                              |   |
| ancestorAdded           | buttonAddAction | Perf     | HelloGUI                                                                                    | Source Design History 🔯 👼 + 🐺 + 💐 🖓 🖓 🖓 🖶 📪 🖗 😓 🖄 😂 🖄 🔴 🔛 🖉 📑                                                                  |   |
| ancestorMoved           | <none></none>   | ▼        | Source Packages                                                                             | 29 🖓 /**                                                                                                    | Т |
| ancestorMoved           | <none></none>   | ▼        | HelloJFrame.java                                                                            | a 30 * This method is called from within the constructor to initialize the form.                                               |   |
| ancestorRemoved         | <none></none>   | <b>-</b> | 🗄 🖓 🍃 🔓                                                                                     | 31 * WARNING: Do NOT modify this code. The content of this method is always<br>32 * regenerated by the Form Editor.            |   |
| ancestorResized         | <none></none>   | <b>T</b> |                                                                                             | 33 4 */                                                                                                    |   |
| caretPositionChanged    | <none></none>   | <b>-</b> |                                                                                             | 34 @SuppressWarnings("unchecked")<br>35 H Generated Code                                                                       |   |
| componentAdded          | <none></none>   | <b>T</b> |                                                                                             | 117                                                                                                    | T |
| componentHidden         | <none></none>   | -        |                                                                                             | 118 - private void buttonAddActionPerformed(java.awt.event.ActionEvent evt) {                                                  |   |
| amponentMoved           |                 |          |                                                                                             | 119 // TODO add your handling code here:                                                                                       |   |
| componentwoved          |                 | - 0      |                                                                                             | 121                                                                                                    |   |
| componentRemoved        | <none></none>   |          |                                                                                             |                                                                                                    |   |
| componentResized        | <none></none>   | <b>•</b> | Members V <e th="" v<=""><th>123 * Gparam args the command line arguments</th><th></th></e> | 123 * Gparam args the command line arguments                                                                                   |   |
| componentShown          | <none></none>   | <b>•</b> | HelloJFrame :: JFrame                                                                       | 125 - public static void main(String args[]) {                                                                                 |   |
| ocusGained              | <none></none>   | ▼        | HelloJFrame()                                                                               | 126 /* Set the Nimbus look and feel */                                                                                         |   |
| ocusLost                | <none></none>   | ▾        | buttonAddActionPerformer                                                                    | 148                                                                                                    |   |
| ierarchyChanged         | <none></none>   | ▼        | main(String] args)                                                                          | 149 /* Create and display the form */                                                                                          |   |
| nputMethodTextChanged   | <none></none>   | ▼        | buttonAdd : JButton                                                                         | java.awt.EventQueue.invokeLater(new Runnable() {                                                                               |   |
| temStateChanged         | <none></none>   | <b>T</b> | iRadioButton1: JRadioBut                                                                    | 152 new HelloJFrame().setVisible(true);                                                                                        |   |
|                         | I               |          | jRadioButton2 : JRadioBut                                                                   | 153 - }                                                                                                    |   |
| ctionPerformed          |                 | ?        |                                                                                             |                                                                                                    |   |
| java.awt.event.ActionLi | stener          |          |                                                                                             | Hello JFrame >  button AddAction Performed >                                                                                   | P |
|                         |                 |          | ත 🔁 Output                                                                                  | 119:1                                                                                                    |   |

• **Exemplo 1 –** Mostrar mensagem com o conteúdo do TextField:

private void buttonAddActionPerformed(java.awt.event.ActionEvent evt)
{
 JOptionPane.showMessageDialog(this, "Hello " + textNome.getText());
}

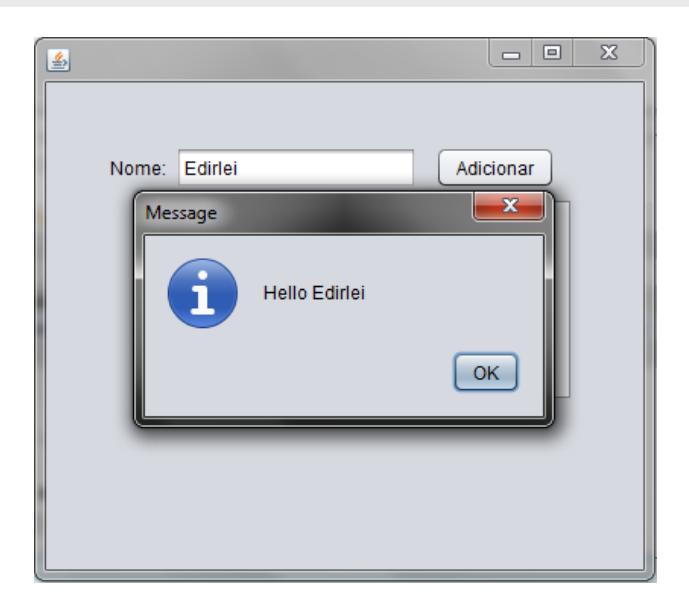

- Exemplo 2 Adicionar o conteúdo do TextField na List:
  - a) Crie um objeto do tipo DefaultListModel para armazenar os elementos da lista:

```
...
public class HelloJFrame extends javax.swing.JFrame {
    private DefaultListModel listModel = new DefaultListModel();
...
```

b) No método construtor da classe, associe o listModel a lista:

```
...
public HelloJFrame() {
    initComponents();
    listNomes.setModel(listModel);
}
```

• Exemplo 2 – Adicionar o conteúdo do TextField na List:

. . .

c) No evento actionPerformed, adicione o conteúdo do TextField na List:

```
private void buttonAddActionPerformed(java.awt.event.ActionEvent evt)
{
    listModel.addElement(textNome.getText());
    textNome.setText("");
}
....
```

# Componentes Básicos – RadioButton e ButtonGroup

• Componentes que permitem a seleção de opções.

| 🕥 HelloGUI - NetBeans IDE 8.0                                    |                                                                                                    |                              |                             |
|------------------------------------------------------------------|----------------------------------------------------------------------------------------------------|------------------------------|-----------------------------|
| <u>File E</u> dit <u>V</u> iew <u>N</u> avigate <u>S</u> ource F | Ref <u>a</u> ctor <u>R</u> un <u>D</u> ebug <u>P</u> rofile Tea <u>m</u> <u>T</u> ools <u>W</u> indow <u>H</u> elp | Q- Search                    | (Ctrl+I)                    |
| 12 12 12 13 10 10 10 10 10 10 10 10 10 10 10 10 10               | <default config=""> 😱 🏠 🔖 🖌 👘 🗸</default>                                                                          |                              |                             |
| 8 Files Servi 🖃                                                  | Start Page 🛛 🔂 HelloJFrame.java 🕺                                                                                  | Palette 8                    |                             |
| 🖃 🍥 🧽 HelloGUI                                                   | Source Design History   🛄 🖶 🖺 🗎 🛄 井 🕅 🗰 😂 🔅 🖼                                                                      | Swing Containers             | <u>^</u>                    |
| 🖃 🖟 Source Packages                                              |                                                                                                    | Panel                        | Tabbed Pane                 |
|                                                                  | $lash$ Use the ButtonGroup component and the buttonGroup property to create a group of exclusion $rac{1}{2}$     | <sup>sir</sup> ][ Split Pane | 📑 Scroll Pane               |
| HelloJFrame.java                                                 |                                                                                                    | Tool Bar                     | 🖻 Desktop Pane 🗧            |
|                                                                  |                                                                                                    | internal Frame               | Layered Pane                |
|                                                                  |                                                                                                    | Swing Controls               |                             |
|                                                                  | Nome: Adicionar                                                                                                    | label Label                  | OK Button                   |
|                                                                  | jRadioButton1                                                                                                    | ON Toggle Button             | - Check Box                 |
|                                                                  | jRadioButton2                                                                                                    | ◎— Radio Button              | <sup>®</sup> ⊟ Button Group |
|                                                                  |                                                                                                    | Combo Box                    | E List                      |
|                                                                  |                                                                                                    | Text Field                   | tx Text Area 👻              |
|                                                                  |                                                                                                    | jRadioButton1 [JRadi         | oButton] - Pro 🕺 🔳          |
| jRadioButton1 [JRadi 🕺 🖃                                         |                                                                                                    | Properties Binding           | Events Code                 |
| Form HelloJFrame                                                 |                                                                                                    | Properties                   | A                           |
| Other Components                                                 |                                                                                                    | action                       | <none> 💌 🛄 🗐</none>         |
| buttonGroup1 [ButtonGrou                                         |                                                                                                    | background                   | [240,240,240]               |
| 🖆 📲 [JFrame]                                                     |                                                                                                    | model                        | <default> 💌 🛄</default>     |
| label lableNome [JLabel]                                         |                                                                                                    | buttonGroup                  | <none> 💌 🛄</none>           |

### Componentes Básicos – RadioButton

- Principais Propriedades (JRadioButton):
  - text;
  - buttonGroup;
  - Selected;
  - foreground;
  - background;
  - font;
  - icon;
  - toolTipText;
  - border;
  - enabled;

| jRadioButton1 [JRadio  | Button] - Pro       | 88        |   |
|------------------------|---------------------|-----------|---|
| Properties Binding     | Events              | Code      |   |
| Properties             |                     |           | 4 |
| action                 | <none></none>       | ▾ 📖       | Γ |
| background             | [240,240,240]       |           |   |
| model                  | <default></default> |           | 1 |
| buttonGroup            | <none></none>       |           |   |
| font                   | Tahoma 11 Plain     |           | L |
| foreground             | [0,0,0]             |           |   |
| mnemonic               |                     |           |   |
| selected               |                     |           |   |
| text                   | jRadioButton1       |           |   |
| toolTipText            |                     |           |   |
| Other Properties       |                     |           |   |
| UIClassID              | RadioButtonUl       |           |   |
| actionCommand          | jRadioButton1       |           |   |
| alignmentX             | 0.0                 |           |   |
| alignmentY             | 0.5                 |           |   |
| autoscrolls            |                     |           |   |
| baselineResizeBehavior | CENTER_OFFSET       | •         |   |
| border                 | [CompoundBorder     | UIF       |   |
| hand an Datate d       |                     | $\square$ |   |

# Usando o RadioButton

 Exemplo 3 – Adicionar o conteúdo do TextField em duas List de acordo com a opção selecionada no RadioButton.

– Interface:

| Nome: |           | Adicionar |  |
|-------|-----------|-----------|--|
|       | O Lista 1 | 🔘 Lista 2 |  |
|       |           |           |  |
|       |           |           |  |
|       |           |           |  |
|       |           |           |  |
|       |           |           |  |

# Usando o RadioButton

 Exemplo 3 – Adicionar o conteúdo do TextField nas Lists de acordo com a opção selecionada no RadioButton.

. . .

```
private void buttonAddActionPerformed(java.awt.event.ActionEvent evt)
ł
  if (radioBt1.isSelected())
    listModel1.addElement(textNome.getText());
  else if (radioBt2.isSelected())
    listModel2.addElement(textNome.getText());
                                                                             <u>≰</u>,
  textNome.setText("");
                                                           Nome: Mario
                                                                           Adicionar
                                                              Lista 1
                                                                       Lista 2
                                                              Edirlei
                                                                       Pedro
                                                              Maria
```

# Componentes Básicos – CheckBox

 Componente que permite a seleção de opções (marcado ou não marcado).

| HelloGUI - NetBeans IDE 8.0                                      |                                                                                                    |               |                     |                   |
|------------------------------------------------------------------|----------------------------------------------------------------------------------------------------|---------------|---------------------|-------------------|
| <u>File E</u> dit <u>V</u> iew <u>N</u> avigate <u>S</u> ource F | Ref <u>a</u> ctor <u>R</u> un <u>D</u> ebug <u>P</u> rofile Tea <u>m</u> <u>T</u> ools <u>W</u> indow <u>H</u> elp |               | Q- Search           | (Ctrl+I)          |
| 1 🔁 🚰 🖶 🦻 🦿                                                      | <default config=""></default>                                                                                      |               |                     |                   |
| 8 Files Servi                                                    | Start Page 🛛 🔂 HelloJFrame.java 🖇                                                                                  |               | Palette %           |                   |
| 🖃 🎂 HelloGUI                                                     | Source Design History                                                                                              | >\$} ⊞        | Split Pane          | Scroll Pane 🔺     |
| 🖨 🍓 Source Packages                                              |                                                                                                    |               | 💷 Tool Bar          | 🖶 Desktop Pane    |
| HelloInterface                                                   | Y To select multiple components in an area hold shift and drag mouse over the                                      | components. : | Internal Frame      | 🖲 Layered Pane    |
| Libraries                                                        | <b>•</b>                                                                                                    |               | Swing Controls      | E                 |
|                                                                  |                                                                                                    |               | label Label         | OK Button         |
|                                                                  | Nome                                                                                                    |               | IN Toggle Button    | ☑— Check Box      |
|                                                                  |                                                                                                    |               | Radio Button        | S- Button Group   |
|                                                                  |                                                                                                    |               | 💽 Combo Box         | Eist              |
|                                                                  | Lista 1<br>C Lista 2                                                                                               |               | Text Field          | tx Text Area      |
|                                                                  |                                                                                                    |               | I Scroll Bar        | 🗘 Slider          |
|                                                                  |                                                                                                    |               |                     |                   |
|                                                                  |                                                                                                    |               | JUNECKBOX1 [JUNECKE | soxj - Properti » |
| jCheckBox1 [JCheck 🕺 🖃                                           |                                                                                                    |               | Properties binding  | Evenus Code       |
| buttonGroup1 [Button                                             |                                                                                                    |               | actionPerformed     | <none></none>     |
| in [JFrame]                                                      |                                                                                                    |               | ancestorAdded       | <none></none>     |
| label lableNome [JLabel]                                         |                                                                                                    |               | ancestorMoved       | <none></none>     |
| textNome [JTextField]                                            |                                                                                                    |               | ancestorMoved       | <none> 💌 🛄</none> |
| I DK buttonAdd [JButton]                                         |                                                                                                    | I             | ancestorDemoved     | <none></none>     |

# Componentes Básicos – CheckBox

- Principais Propriedades (JCheckBox):
  - text;
  - buttonGroup;
  - Selected;
  - foreground;
  - background;
  - font;
  - icon;
  - toolTipText;
  - border;
  - enabled;

| jCheckBox1 [JCheckB | Box] - Properti     | 88  |    | _ |
|---------------------|---------------------|-----|----|---|
| Properties Binding  | Events              | Cod | le |   |
| Properties          |                     |     |    |   |
| action              | <none></none>       | •   |    |   |
| background          | [240,240,240]       |     |    | = |
| buttonGroup         | <none></none>       | •   |    |   |
| font                | Tahoma 11 Plain     |     |    | L |
| foreground          | [0,0,0]             |     |    |   |
| model               | <default></default> | •   |    |   |
| mnemonic            |                     |     |    |   |
| selected            |                     |     |    |   |
| text                | jCheckBox1          |     |    |   |
| toolTipText         |                     |     |    |   |
| Other Properties    |                     |     |    |   |
| UIClassID           | CheckBoxUI          |     |    |   |
| actionCommand       | jCheckBox1          |     |    |   |
| alignmentX          | 0.0                 |     |    |   |
| alignmentY          | 0.5                 |     |    |   |
| autoscrolls         |                     |     |    |   |
|                     | CENTED OFFICET      |     | _  |   |
| jCheckBox1 [JCheckB | lox]                |     | (  | ? |

# Usando o CheckBox

- Exemplo 4 Permitir ao usuário escolher se ele deseja limpar automaticamente o conteúdo do TextField após adiciona-lo à List.
  - Interface:

| lome: |                      | Adicionar |
|-------|----------------------|-----------|
|       | Limpar Automaticamer | ite       |
|       | O Lista 1            | 🔘 Lista 2 |
|       |                      |           |
|       |                      |           |
|       |                      |           |
|       |                      |           |
|       |                      |           |

# Usando o CheckBox

 Exemplo 4 – Permitir ao usuário escolher se ele deseja limpar automaticamente o conteúdo do TextField após adiciona-lo à List.

```
private void buttonAddActionPerformed(java.awt.event.ActionEvent evt)
  if (radioBt1.isSelected())
    listModel1.addElement(textNome.getText());
  else if (radioBt2.isSelected())
                                                                              _ D X
    listModel2.addElement(textNome.getText());
                                                            Nome: Mario
                                                                            Adicionar
  if (checkBoxLimpar.isSelected())
                                                               Limpar Automaticamente
                                                               C Lista 1
                                                                        Lista 2
    textNome.setText("");
                                                               Edirlei
                                                                        Pedro
                                                                        Maria
```

# Componentes Básicos – MenuBar

• Componente que permite a criação de uma barra de menu.

| 🕞 HelloGUI - NetBeans IDE 8.0                                                                                                    |                                       |  |  |  |  |
|----------------------------------------------------------------------------------------------------|---------------------------------------|--|--|--|--|
| ile <u>E</u> dit <u>V</u> iew <u>N</u> avigate <u>S</u> ource Ref <u>a</u> ctor <u>R</u> un <u>D</u> ebug <u>P</u> rofile Team <u>T</u> ools <u>W</u> indow <u>H</u> elp                                                                                                    |                                       |  |  |  |  |
| 👚 🔚 🛃 🆻 🦿 🔄 <default config=""> 🕞 🚏 🦉 🕨 - 🎼 - 🛞 -</default>                                                                                                    |                                       |  |  |  |  |
| 🛛 🗱 Files Servi 🖃 Start Page 🗱 📑 HelloJFrame.java 🕿                                                                                                    | Palette 🕷 🔳                           |  |  |  |  |
| HelloGUI     Source     Design     History     History | Separator T Text Pane                 |  |  |  |  |
| HelloInterface 💡 The Preview Design button (in the toolbar) enables you to test the design of the form. x                                                                                                    | 🖄 Editor Pane 🖸 Tree                  |  |  |  |  |
| HelloJFrame.java                                                                                                    | Table                                 |  |  |  |  |
| 🗄 🔓 Libraries 🖉 File Edit                                                                                                    | Swing Menus                           |  |  |  |  |
|                                                                                                    | File Menu Bar                         |  |  |  |  |
| Nemo                                                                                                    | E Menu                                |  |  |  |  |
|                                                                                                    | - Menu Item E                         |  |  |  |  |
| Limpar Automaticamente                                                                                                    | Menu Item / CheckBox                  |  |  |  |  |
| ista 1 Dista 2                                                                                                    | Menu Item / RadioButton               |  |  |  |  |
|                                                                                                    | Ropup Menu                            |  |  |  |  |
|                                                                                                    |                                       |  |  |  |  |
|                                                                                                    | jMenuBar1 [JMenuBar] - Properties 🕺 🖃 |  |  |  |  |
| jMenuBar1 [JMenuBa 📽 🔲                                                                                                    | Properties Binding Events Code        |  |  |  |  |
| E Form Hello JFrame                                                                                                    | Properties                            |  |  |  |  |
| Cher Components                                                                                                    | background [240,240,240] =            |  |  |  |  |
|                                                                                                    | border [MenuBarBorder]                |  |  |  |  |
| Urramej                                                                                                    | foreground [0,0,0]                    |  |  |  |  |
|                                                                                                    | toolTipText                           |  |  |  |  |

# Componentes Básicos – Menultem

Componente que permite a criação de itens para a barra de menu.

| HelloGUI - NetBeans IDE 8.0                                                                                                    |                                                                                              |                                                                                            |         |                                                                                                    |                                                                                               | x      |
|----------------------------------------------------------------------------------------------------|----------------------------------------------------------------------------------------------|--------------------------------------------------------------------------------------------|---------|----------------------------------------------------------------------------------------------------|-----------------------------------------------------------------------------------------------|--------|
| <u>File Edit View N</u> avigate <u>S</u> ource I                                                                                               | Ref <u>a</u> ctor <u>R</u> un <u>D</u> ebug <u>P</u> rofile Tea <u>m</u>                     | <u>T</u> ools <u>W</u> indow <u>H</u> elp                                                  |         | Q- Search                                                                                                    | (Ctrl+I)                                                                                      |        |
| 1 🔁 🔚 🖶 🏷 🦿                                                                                                    | <default config=""></default>                                                                | 🥸 🕨 - 🌇 - 🕦 -                                                                              |         |                                                                                                    |                                                                                               |        |
| %     Files     Servi       S     HelloGUI       S     Source Packages       HelloInterface       S     HelloJFrame.java       S     Libraries | Start Page 8 HelloJFrame.java<br>Source Design History 1 1 1 1 1 1 1 1 1 1 1 1 1 1 1 1 1 1 1 | a 8<br>allable useful actions for the selected component<br>Adicionar<br>ente<br>C Lista 2 | ents. x | Palette % Separator Editor Pane Editor Pane Table Swing Menus Menu Bar Menu Menu Item Menu Item Menu Item Menu Item / Check Menu Item / Radiot | T Text Pane                                                                                   | •<br>• |
| jMenuItem1 [JMenuIt %                                                                                                    |                                                                                              |                                                                                            |         | jMenultem1 [JMenu<br>Properties Binding<br>Properties action<br>accelerator<br>background<br>font                                              | Item] - Prope 8<br>Events (<br><none><br/>null<br/>[240,240,240]<br/>Segoe UI 12 Plain</none> | Code   |

• Exemplo 5 – Criando e abrindo uma nova janela.

#### a) Crie um novo JFrame;

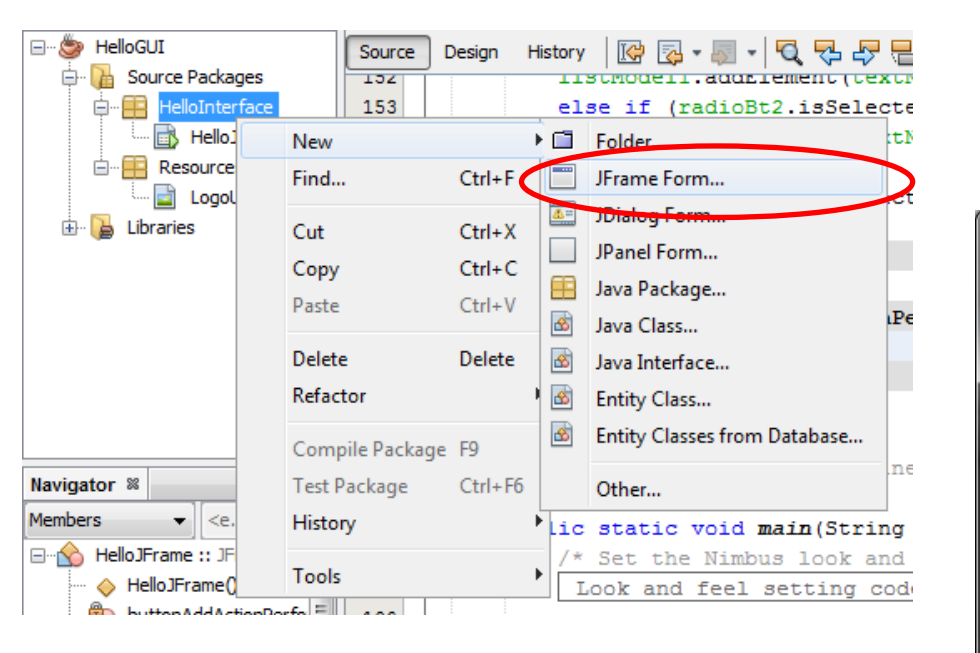

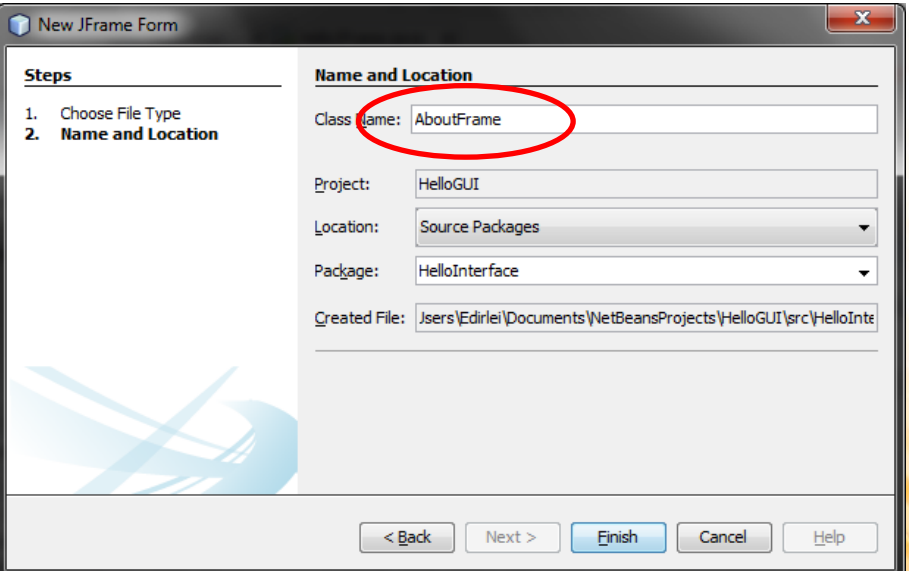

- **Exemplo 5 –** Criando e abrindo uma nova janela.
  - b) Crie um <u>novo Package</u> e <u>arraste o arquivo de uma imagem</u> para o projeto;

| HelloGUI - NetBeans IDE 8.0             | A CONTRACT OF A CONTRACT OF A CONTRACT OF A CONTRACT OF A CONTRACT OF A CONTRACT OF A CONTRACT OF A CONTRACT OF    | 4                      |                  | × |
|-----------------------------------------|----------------------------------------------------------------------------------------------------|------------------------|------------------|---|
| <u>File Edit View Navigate Source</u>   | Ref <u>a</u> ctor <u>R</u> un <u>D</u> ebug <u>P</u> rofile Tea <u>m</u> <u>T</u> ools <u>W</u> indow <u>H</u> elp | Q Searc                | h (Ctrl+I)       |   |
| 1 1 1 1 1 1 1 1 1 1 1 1 1 1 1 1 1 1 1 1 | (default config>) T Y Y > T · · · · · · · · · · · · · · · · · ·                                                    |                        |                  |   |
| Files Servi 🖃                           | Start Page 🛛 🔂 Hello JFrame, java 🖇 💼 About Panel, java 📽                                                          | □ Palette ×            |                  | - |
| HelloGUI                                | Source Design History                                                                                              | 🗄 💷 Tool Bar           | 🚰 Desktop Pane   | * |
| Source Packages                         | O To add a component multiple times, select it via cick in palette and then Shift-click on der                     | ian ( 🛅 Internal Frame | 👅 Layered Pane   |   |
| AboutPanel.iava                         | g To add a component multiple times, select it via dick in palette and then shintedick on des                      | Swing Controls         |                  |   |
| HelloJFrame.jave                        |                                                                                                    | label Label            | DK Button        | = |
| Resources                               |                                                                                                    | IN Toggle Button       | Check Box        |   |
| Liberaire                               |                                                                                                    | Radio Button           | 8 Button Group   |   |
|                                         |                                                                                                    | 💽 Combo Box            | Eist List        |   |
|                                         |                                                                                                    | Text Field             | t× Text Area     |   |
|                                         |                                                                                                    | Scroll Bar             | ѿ Slider         |   |
|                                         |                                                                                                    | Progress Bar           | Formatted Field  |   |
|                                         |                                                                                                    | Doonword Field         | TA Coincor       | Ŧ |
|                                         |                                                                                                    | Resources - Prope      | erties %         | - |
| Logounirio.png - Navi 🕷 🖃               |                                                                                                    | Name                   | Resources        |   |
|                                         |                                                                                                    | Sorting                |                  |   |
|                                         |                                                                                                    | Sort Mode              | By Name (Package | • |
|                                         |                                                                                                    |                        |                  |   |
|                                         |                                                                                                    |                        |                  |   |
|                                         |                                                                                                    |                        |                  |   |
|                                         |                                                                                                    |                        |                  |   |
| UNIRIO                                  |                                                                                                    |                        |                  |   |
|                                         |                                                                                                    | -                      |                  |   |
|                                         |                                                                                                    | Resources              | (Deseursee)      |   |
| Dimensions: 297 x 264                   |                                                                                                    | Java Source Package    | (resources)      |   |
| ති 🔁 Output                             |                                                                                                    |                        |                  |   |

- **Exemplo 5 –** Criando e abrindo uma nova janela.
  - c) Adicione um novo <u>label</u> ao formulário, colocando a imagem previamente selecionada como icone. Adicione também um <u>botão</u> para fechar a janela.

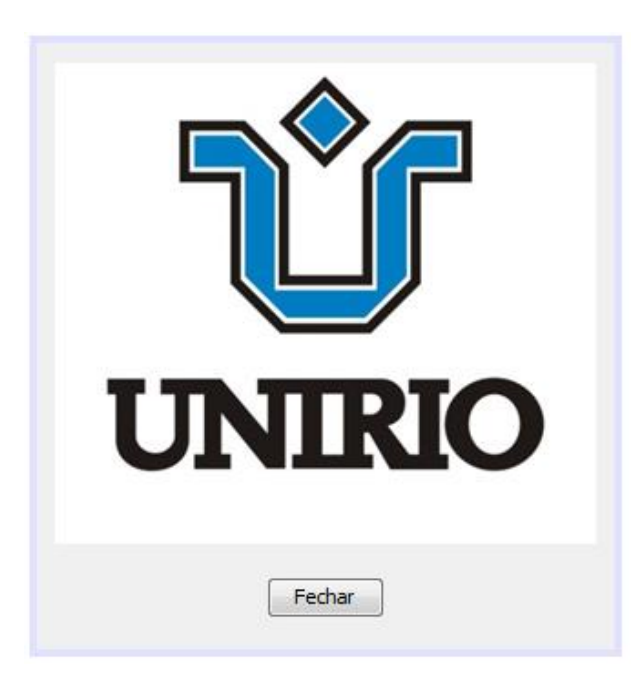

- Exemplo 5 Criando e abrindo uma nova janela.
  - d) Na janela principal, crie um novo evento para criar e abrir a nova janela quando o usuário clicar no item "About" do menu "Help":

```
private void menuAboutActionPerformed(java.awt.event.ActionEvent evt)
{
    AboutJFrame aboutJFrame = new AboutJFrame();
    aboutJFrame.setVisible(true);
}
```

- Exemplo 5 Criando e abrindo uma nova janela.
  - e) Crie um evento "actionPerformed" para o botão fechar, ocultando e destruindo a janela quando o usuário clicar no botão:

```
private void buttonFecharActionPerformed(java.awt.event.ActionEvent evt)
{
    this.setVisible(false);
    this.dispose();
}
```

Fechar

# Componentes Básicos – Frame

- Principais Propriedades (JFrame):
  - defaultCloseOperation;
  - title;
  - background;
  - awaysOnTop;
  - iconImage;
  - resizable;
  - undecorated;
  - type;

| Properties Binding      | Events              | Code |
|-------------------------|---------------------|------|
| - Properties            |                     |      |
| defaultCloseOperatio    | EXIT_ON_CLOSE       |      |
| title                   |                     |      |
| Other Properties        |                     |      |
| alwaysOnTop             |                     |      |
| alwaysOnTopSupported    | $\checkmark$        |      |
| autoRequestFocus        | <b>V</b>            |      |
| background              | [240,240,240]       |      |
| bounds                  | <not set=""></not>  |      |
| cursor                  | Default Cursor      |      |
| enabled                 | <b>V</b>            |      |
| extendedState           | 0                   |      |
| focusCycleRoot          | <b>V</b>            |      |
| focusTraversalPolicy    | <default></default> |      |
| focusTraversalPolicyPro |                     |      |
| focusable               |                     |      |
| focusableWindowState    |                     |      |
| font                    | null                |      |
| foreground              | null                |      |
|                         | <none></none>       | -    |

### Componentes Básicos – Tabbed Pane

• Componente que permite a criação de telas com abas.

| HelloGUI - NetBeans IDE 8.0                                                                                                    | 1                          |                                        |
|----------------------------------------------------------------------------------------------------|----------------------------|----------------------------------------|
| <u>File Edit View Navigate Source Refactor Run D</u> ebug Profile Tea <u>m</u> Tools <u>W</u> indow <u>H</u> elp                                                                                                    | Q Search                   | (Ctrl+I)                               |
| 👚 🔚 🖶 🌗 🌔 🤇 🔄 🕞 🕞 🕞 🕞 🕞                                                                                                    |                            |                                        |
| 🗱 Files Servi 🖬 Start Page 🛚 📄 HelloJFrame.java 🕿 🔂 AboutJFrame.java 🕿                                                                                                    | Palette %                  |                                        |
| HelloGUI     Source     Design     History     History | Swing containers     Panel | Tabbed Pane                            |
| in the location in the second component/container to create the second tab.                                                                                                    | Split Pane                 | Scroll Pane 🗉                          |
| AboutJFrame.java                                                                                                    | 💷 Tool Bar                 | 📇 Desktop Pane                         |
| tab1                                                                                                    | Tinternal Frame            | 🖲 Layered Pane                         |
| LogoUnirio.png                                                                                                    | Swing Controls             |                                        |
| 🗄 - 🔓 Libraries                                                                                                    | label Label                | OK Button                              |
|                                                                                                    | IN Toggle Button           | ☑— Check Box                           |
|                                                                                                    | ®- Radio Button            | <sup>®</sup> <sup>−</sup> Button Group |
|                                                                                                    | Combo Box                  | Eist                                   |
|                                                                                                    | Text Field                 | tx Text Area 👻                         |
|                                                                                                    | jTabbedPane2 [JTab         | bedPane] - Pr 🕺 📃                      |
| jTabbedPane2 [JTabb 🕺 🔲                                                                                                    | Properties Binding         | Events Code                            |
| 🖻 Form HelloJFrame                                                                                                    | Properties                 | *                                      |
| Dther Components                                                                                                    | background                 | [240,240,240] =                        |
| IFrame]                                                                                                    | border                     | (No Border)                            |
| ⊡ jTabbedPane2 [JTabbedPa                                                                                                    | foreground                 | [0,0,0]                                |
| · IPanel2 [JPanel]                                                                                                    | selectedIndex              | 0                                      |

#### Componentes Básicos – Tabbed Pane

| File Edit View Navigate Source Refactor Run Debug Profile Team Tools Window Help   File Edit View Navigate Source Refactor Run Debug Profile Team Tools Window Help C Search (CtH+1) C Search (CtH+2) C Search (CtH+2) Files Servi                                                                                                    | 🕥 HelloGUI - NetBeans IDE 8.0                                                                                                    |                                                                                                    |                                                                                                    |                                                                                                    |  |  |  |
|----------------------------------------------------------------------------------------------------|----------------------------------------------------------------------------------------------------|----------------------------------------------------------------------------------------------------|----------------------------------------------------------------------------------------------------|----------------------------------------------------------------------------------------------------|--|--|--|
| Image: Image: Image                | <u>File Edit View N</u> avigate Source F                                                                                          | ef <u>a</u> ctor <u>R</u> un <u>D</u> ebug <u>P</u> rofile Tea <u>m</u> <u>T</u> ools <u>W</u> indow <u>H</u> elp                                                                                                    | Q- Searc                                                                                                    | :h (Ctrl+I)                                                                                                    |  |  |  |
| * Files Servi   * HelloUI   • Source Packages   • HelloUI   • Source Packages   • HelloUI   • HelloTrame.java   • HelloTrame.java   • HelloTrame.java   • Besources   • LogoUnirio.prog   • Libraries   Principal Opcões Ajuda Principal Opcões Ajuda Principal Opcõ                                                                                                    | 👚 🚰 🚂 🦻 🍘 Kalefault config> 🐨 🍞 🎇 🕨 - 🌇 - 🔞 -                                                                                     |                                                                                                    |                                                                                                    |                                                                                                    |  |  |  |
| Image: Control of the components         Image: Control of the components         Image: Control of the control of the control                                                                                                    | Files Servi      HeloGUI     Source Packages     HeloThrerface     MootTFrame.java     Resources     LogoUlniro.png     Libraries | Start Page       Image: Hello JFrame.java [jTabbedPane2]       Image: About JF         Source       Design       History       Image: Base of the table of the table of the table of table of table | Palette #       B       Swing Containe       Panel       Split Pane       Tool Bar       Internal Frame       Swing Controls       How Label       Of Toggle Button       e       Radio Button       I Combo Box            | Tabbed Pane                                                                                                    |  |  |  |
| Image: Screener Lipscreament Lipscreament Lipscreamen |                                                                                                    |                                                                                                    | JTabbedPane2 [JT.<br>Properties] Bindi<br>Properties] Bindi<br>Properties<br>background<br>border<br>foreground<br>selectedIndex<br>tabLayoutPolicy<br>tabPlacement<br>toOTIpText<br>Other Properties<br>JTabbedPane2 [JTab | Image: Prime         Image: Prime         Image: Prima         Image: Prime         Image: Prime< |  |  |  |

| <u></u>   |             |          |           |
|-----------|-------------|----------|-----------|
| Principal | Opções      | Ajuda    |           |
| Nome:     |             |          | Adicionar |
| 🗌 I       | Limpar Auto | omaticar | nente     |
| 01        | Lista 1     |          | 🔾 Lista 2 |
|           |             |          |           |

### Exercícios

#### Lista de Exercícios 03 – GUI e Swing

http://uniriodb2.uniriotec.br